# My HealtheVet Refill VA Prescription User Guide

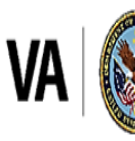

U.S. Department of Veterans Affairs Veterans Health Administration My Health eVet

### Table of Contents

| QUICK START GUIDE TO ONLINE VA PRESCRIPTION REFILL                                            | 3                      |
|-----------------------------------------------------------------------------------------------|------------------------|
| FEATURE OVERVIEW – REFILL VA PRESCRIPTIONS                                                    | 4                      |
| GETTING STARTED WITH REFILL VA PRESCRIPTIONS                                                  | 6                      |
| VIEW DETAILS ON A VA PRESCRIPTION                                                             | 11                     |
| VA PRESCRIPTION TRACKING                                                                      | 12                     |
| My MEDICATIONS LIST<br>Filter Results<br>Selecting VA Medications and VA Prescription History | <b> 13</b><br>13<br>14 |
| SELF-ENTERED MEDICATIONS + SUPPLEMENTS                                                        | 14                     |
| UNABLE TO REFILL PRESCRIPTION                                                                 | 15                     |
| WHERE TO FIND HELP<br>Frequently Asked Questions, Help and Contact MHV                        | <b> 16</b>             |

## **Quick Start Guide to Online VA Prescription Refill**

You must be registered and authenticated as a VA Patient or CHAMPVA beneficiary and have a <u>Premium</u> My HealtheVet account to refill VA prescriptions online. Complete the steps below to refill your prescriptions. You must have a prescription either filled (for example **Active**) or on file (for example **Active**: **Parked**) at a VA pharmacy before using Prescription Refill.

### Step 1 – Sign in to My HealtheVet

(1) Sign in to your My HealtheVet account, by selecting the **Sign in** button to access VA Prescriptions (Figure 6).

| An official website of the United State | government Here's how | <u>you know.</u> |                | 📑 🖽 Ta            | alk to the Veterans Crisis Line now > |
|-----------------------------------------|-----------------------|------------------|----------------|-------------------|---------------------------------------|
| VA   My healthove                       |                       |                  |                |                   | Q Search   About   Contact            |
| Home – Personal Information             | ı ∨ Pharmacy ∨        | Get Care ∨       | Track Health 🗸 | Research Health ~ | MHV Community ~                       |
| Sign in to Manage Your Hea              | th Care               |                  |                |                   | Sign in Register                      |

Figure 1: MHV Sign-in Button

#### Step 2 – Locate Refill VA Prescriptions Link

Locate and select the link on the home page under Pharmacy. A list of your active VA prescriptions displays.

#### Step 3 – Select the Medication

Under the Select to **Refill/Fill** column, check the box of the medication that is due to be refilled/filled.

### **Step 4 – Submit Refill/Fills**

Select the Submit Refills/Fills button.

When your refill/fill request has been sent, an alert message will appear.

**IMPORTANT:** Your medicines are delivered to your address in your official VA record. The address entered on My Health**e**Vet is not shared with VA. If you need to update your address in your official VA record, contact your <u>local VA facility</u>.

### **Feature Overview – Refill VA Prescriptions**

The Refill VA Prescriptions feature on My HealtheVet gives you a secure way to refill/fill your VA prescriptions. To use this feature, you must have:

- A My HealtheVet Premium account and are registered and authenticated as a VA Patient or CHAMPVA beneficiary.
- A prescription written by a VA provider/VA community care provider that has either been filled (for example, **Active**) or on file (for example, **Active: Parked**) at a VA pharmacy before using Prescription Refill feature.
  - Active is a prescription that can be filled by a VA pharmacy. If this prescription is refillable (for example, has a checkbox), you may request a refill of this VA prescription.
  - Active: Parked is a VA Prescription that is on file at VA Pharmacy and available for you to send a fill request. This prescription may or may not have been previously filled. This prescription has been ordered by your VA provider but will not be sent to you until you request that it is filled. You may request this medication using My HealtheVet, Rx Refill mobile app, VA phone service or mail in refills.

Your current prescriptions filled by a VA Pharmacy are displayed on My HealtheVet. You can refill/fill most of your VA prescriptions online. An exception to this is controlled narcotics (also called DEA Schedule II medications such as Hydrocodone/APAP or Oxycodone) which require a NEW prescription for each fill. For more information on what a DEA Schedule II medication is, visit <u>Drug Scheduling (dea.gov)</u>. In addition, this section does **NOT** display VA prescriptions that:

- have expired
- have been discontinued
- are/ were administered in a clinic or emergency department
- have new prescription orders that have not yet been processed by the pharmacy (**Pending** status)

If you do **not** see a prescription in Refill VA Prescriptions, please check My Medications List pages for prescriptions in other statuses (for example, expired, discontinued).

If you believe you have refillable prescriptions that are not displayed, please contact the pharmacy staff at the VA facility that prescribed your medicines. The phone number is on your prescription label. If you do not have access to the prescription label, please contact your local VAMC pharmacy. This can be found here: Find VA Locations | Veterans Affairs

If you have already registered for a My HealtheVet account and need to check that you have registered as a **VA Patient** or **CHAMPVA beneficiary**, you can do the following:

**Registered as VA Patient or CHAMPVA beneficiary?** 

(1) Select the **PERSONAL INFORMATION** tab (Figure 2).

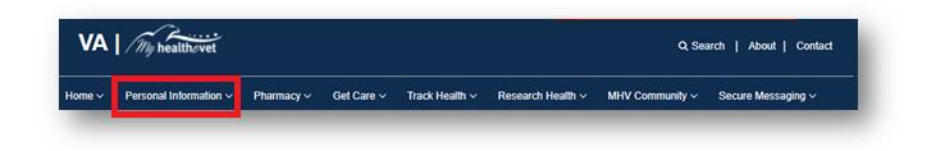

Figure 2: Personal Information Tab location

(2) Select the **My Profile** sub-tab (Figure 3).

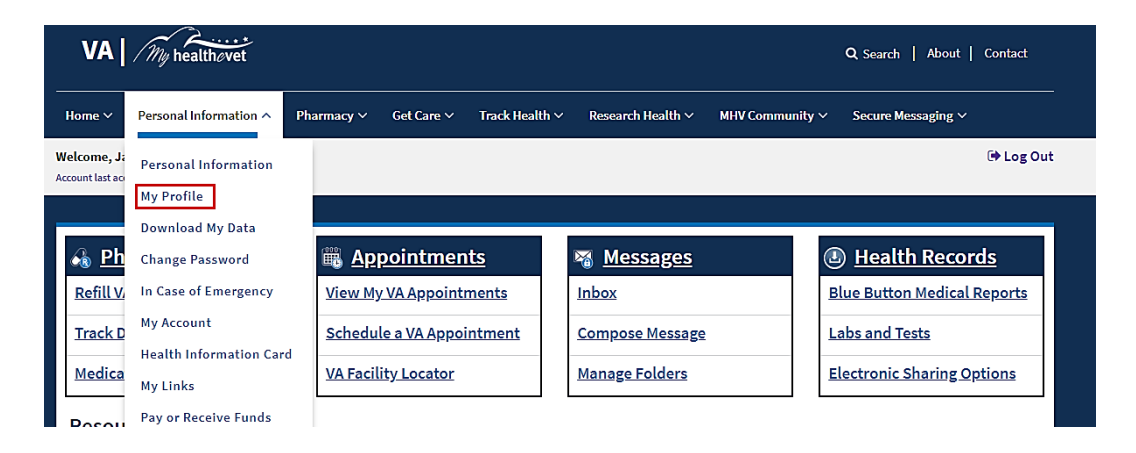

Figure 3: My Profile location

- (3) Under What is Your Relationship to VA, if you use the VA health care system, make sure you select the VA Patient or CHAMPVA beneficiary checkbox (Figure 4).
  - Select **VA Patient** or **CHAMPVA beneficiary.** This will put a checkmark in the box.

| 1 | What is your Rela     | tionship to VA?*                                                                                                    |
|---|-----------------------|----------------------------------------------------------------------------------------------------|
|   | Check all that apply* | <ul> <li>VA Patient</li> <li>Veteran</li> <li>Health Care Provider</li> <li>Veteran Advocate/Family Member/Friend</li> <li>VA Employee</li> <li>CHAMPVA Beneficiary</li> <li>Service Member</li> <li>Carregiver</li> </ul> |
|   |                       | Other                                                                                                    |

Figure 4: VA Patient checkbox

Back to Top

My HealtheVet Help Desk 1-877-327-0022 (TTY 800-877-8339) Monday-Friday, from 7:00 am-7:00 pm (Central Time) (4) Select the **Save** button at the bottom of the screen (Figure 5).

| Save | Cancel |
|------|--------|
|      |        |

Figure 5: Save Button

With a Premium My HealtheVet account, you can use Secure Messaging to contact your VA health care team online and ask about renewing your prescription that is no longer refillable. To learn more about Secure Messaging, visit Secure Messaging <u>FAQs</u>.

### **Getting Started with Refill VA Prescriptions**

The following is the step-by-step process to refill/fill VA prescriptions online.

#### Step 1 – Sign in to My HealtheVet

(1) Select the **Sign in** button.

| An official website of the United States govern | nment Here's how you know. V |                | ∎⊞ Ta             | alk to the Veterans Crisis Line now > |
|-------------------------------------------------|------------------------------|----------------|-------------------|---------------------------------------|
| VA   My healthovet                              |                              |                |                   | Q Search   About   Contact            |
| Home V Personal Information V                   | Pharmacy 🗸  Get Care 🗸       | Track Health 🗸 | Research Health ~ | MHV Community ~                       |
| Sign in to Manage Your Health Ca                | are                          |                |                   | Sign in Register                      |

Figure 6: Sign in Button (Home Page Header section)

- You must have already registered as a user.
- If you do **not** have a My HealtheVet account, register by selecting the **Register** button.

(2) Click the Continue to My HealtheVet Only button. (Figure 7).

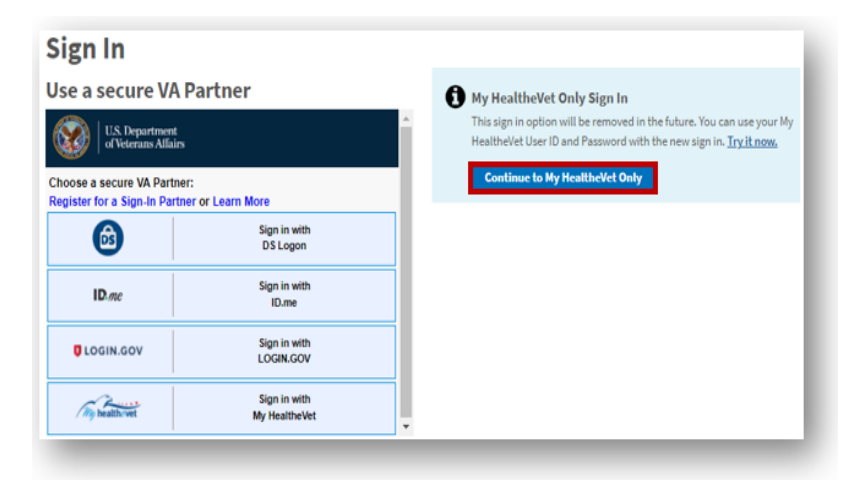

Figure 7: User Sign In

(3) Enter your **User ID** and **Password**. (Figure 8).

| Sign In<br>Sign in with My HealtheVet                                                                                                    | Or Die e secone VE Dateer                                                                                                    |
|----------------------------------------------------------------------------------------------------|----------------------------------------------------------------------------------------------------|
| My Healthelvet Only Sign In<br>This sprin option of barriers used in the fight in. This sprin star poor My<br>Healthetist User ID and Passwood with the new sign in. <u>Trait news</u> | System Use Warning Notice<br>Indentand that I are accessing a U.S. Sovemment information system<br>System I operated by the Department of Valence Afairs (IA).                                                                                                    |
| Ny The Bhellet User 10                                                                                                    | I understand that as an authorized user I may only access information to which<br>I have the legit authority to view and use. No will monitor and record activity<br>on this system to protect the system and its information and may use that<br>manifolding information for efficient administrative or legit purposes. |
| Econolistics RC<br>Ny Neutline RC                                                                                                    | I understand that unauthorized use of the system such as gaining<br>unauthorized access to data, charging data, causing have to the system or its<br>data or missue of My Healthorize components is prohibited and may result in<br>entrologi, citd, or administrative paralities.                                        |
| Enertifications)<br>By clicing on the Sign in botton being, you are<br>spearing with the System Var Warring Motion.                                                                    | I also understand that NA can suspend or stop my use of this system if VA<br>suspects any unauthorized use of the system attributed to my account has<br>occurred.                                                                                                    |
| Sign in                                                                                                    | by a consumption system, intervely a conserving the above and conserving to such<br>meritaring.<br>Version 1.0: Updated Hay 2017                                                                                                    |

Figure 8: Sign in with My HealtheVet

(4) (Optional) Select a secure VA partner. This sign-in option lets you access My HealtheVet and other VA websites.

| Sign In                                                     |                               |                                                                                                    |
|-------------------------------------------------------------|-------------------------------|----------------------------------------------------------------------------------------------------|
| Jse a secure VA F                                           | Partner                       | My HealtheVet Only Sign In                                                                                                    |
| W U.S. Department<br>of Veterans Alfairs                    |                               | This sign in option will be removed in the future. You can use your My<br>HealtheVet User ID and Password with the new sign in. <u>Try it now</u> . |
| Choose a secure VA Partner<br>Register for a Sign-In Partne | r or Learn More               | Continue to My HealtheVet Only                                                                                                    |
| 6                                                           | Sign in with<br>DS Logon      |                                                                                                    |
| ID.me                                                       | Sign in with<br>ID.me         |                                                                                                    |
| CLOGIN.GOV                                                  | Sign in with<br>LOGIN.GOV     |                                                                                                    |
| They hadden with                                            | Sign in with<br>My HealtheVet |                                                                                                    |

Figure 9: Sign in with a secure VA Partner

You will be sent to the sign-in page for the account you chose.

Figure 9 is an image of the Welcome banner displayed after you sign in.

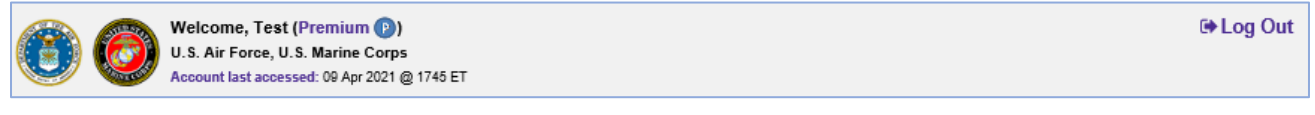

Figure 9: Welcome Banner after sign in

### Step 2 – Accessing Refill VA Prescriptions Online

There are three ways you can access Refill VA Prescriptions Online:

(1) Select the **Refill VA Prescriptions** link on the dashboard (Figure 10).

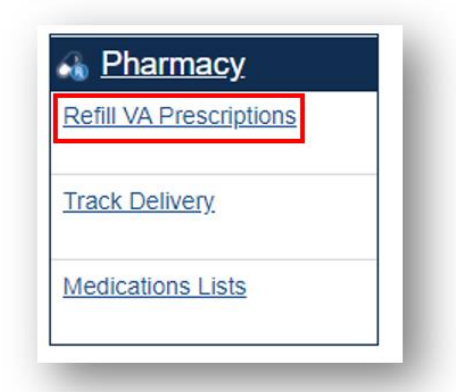

Figure 10: Refill VA Prescriptions link on home age

(2) You can also select **Refill VA Prescriptions** under the **Pharmacy** tab (Figure 11).

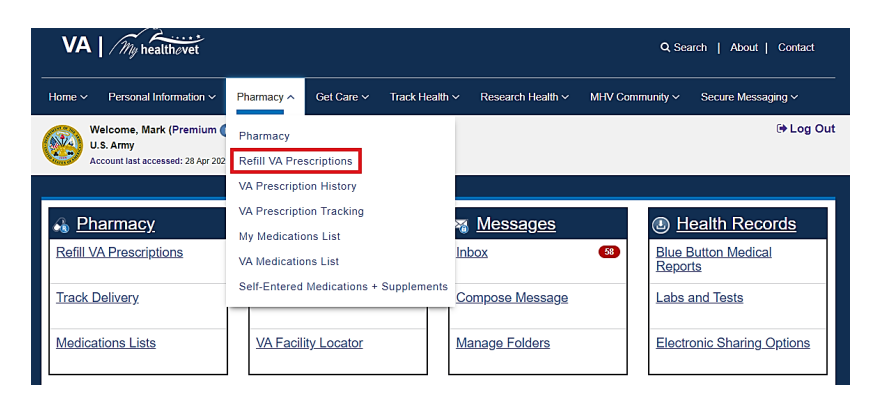

Figure 11: Refill VA Prescriptions from dropdown

(3) When the **Pharmacy** tab in the dashboard is selected, the system displays the **Pharmacy** summary page. Select **Refill VA Prescriptions** (Figure 12).

| 🚜 <u>Pharmacy</u>       | My Healtheline > Pharmacy                                                                                                    | Add/Edit Allergies and Adverse                                                              |
|-------------------------|----------------------------------------------------------------------------------------------------|---------------------------------------------------------------------------------------------|
| Refill VA Prescriptions | ▲ New: Portions of My HealtheVet Transitioning to My VA Health<br>Vourth health result or portions of it may be managed on by Whealth, Learn<br>more about sets your worste built in your Whealth WeitheWeith examples about                                                                                                    | Pharmacy Highlights   Receiving Rx Tracking Alerts                                          |
| Track Delivery          | refiling presorptions.                                                                                                    | <u>Rx Refills During the Pandemic</u> <u>Medications Lookup</u> <u>Rx Refill Mobile App</u> |
| Medications Lists       | <b>Pharmacy</b><br>The Penschptish feature helps you manage your medications that are filled by<br>periodices as a VM-halth facility or by whether peniodices outside of the VM-as well<br>as the VM-halth facility of the VM-halt in the VM-halt of the VM-<br>there VM-hereinghost in Halth and VM-halt of the VM-halt of VM-<br>merch has been encoded to VM-halt of the VM-halt of VM-<br>merch has been encoded to VM-halt of VM-halt of VM-halt of VM-halt of VM-halt<br>in the VM-halt of VM-halt of VM-halt |                                                                                             |
|                         | Refill VA Prescriptions )<br>Request refils of your medications that can be refiled by a VA pharmacy.<br>VA Prescription History )<br>Please visit My Medications (Lip page to view this information.<br>VA Prescription Tracking ><br>View and track delivery of your medicne(d). Tracking information is<br>available a deriver jarenties such as United Pered Service (URS) and US<br>press delivery i and/cas such as United Pered Service (URS) and US<br>press delivery i and/cas such as United Pered Service (URS) and US<br>press delivery i and/cas such as United Pered Service (URS) and US                                                                                                    |                                                                                             |
|                         | Wy Medications List 3<br>We weredications filled by providers at a VA heads facility or by other<br>providers ounded the VA as well as over the courser (2010, heads) and<br>distary supplements they say have added to the medications list.<br>Medicines thet have append or been discontinued in the last sitk (8)<br>months can be velowed.                                                                                                    |                                                                                             |
|                         | VA Medications List ><br>Pleases visit My Medications List page to view this information.<br>Self-Entered Medications - Supplements ><br>Self-Enter prescription, over-the-counter products, and<br>headbalt-upplements TOL entered in your My Medication List.                                                                                                    |                                                                                             |
|                         | Return to top                                                                                                    |                                                                                             |
|                         |                                                                                                    |                                                                                             |

Figure 12: Refill VA Prescriptions from Pharmacy tab

### **Step 3 – Refilling VA Prescriptions Online**

You are now on the Refill VA Prescriptions page.

(1) Check the box for the prescription that needs to be filled or refilled in the **Select to Refill/Fill** column (Figure 14).

| Refill<br>Status                | Refill<br>Submit<br>Date ≎ | Fill Date  | Refill<br>Remaining | Medication Name 🔺                                                                            | Facility             | Select to<br>Refill/Fill<br>\$ | VA<br>Prescription<br>Tracking |
|---------------------------------|----------------------------|------------|---------------------|----------------------------------------------------------------------------------------------|----------------------|--------------------------------|--------------------------------|
| <u>Active</u>                   | 10/01/2021                 | 09/21/2021 | ۰<br>Exai           | CITALOPRAM<br>HYDROBROMIDE 20MG TAB<br>RX#3636736<br>TAKE ONE-HALF TABLET<br>MEDINER SO DAYS | SLC10<br>TEST<br>LAB |                                |                                |
| <u>Active</u>                   | 08/26/2021                 | 09/01/2021 | 9                   | ERLOTINIB HCL 150MG TAB<br>RX#3636699<br>TAKE ONE TABLET EVERY<br>DAY FOR 30 DAYS            | SLC10<br>TEST<br>LAB |                                |                                |
| Active:<br>Refill in<br>Process | 08/25/2021                 | 08/25/2021 | 2                   | PEGFILGRASTIM 6MG/0.6ML<br>RX#2720287<br>INJECT 1MG DAILY FOR 30<br>DAYS                     | DAYT29               | 0                              |                                |

Figure 13: Select to Refill/Fill

Remember to request refills/fills at least 15 days before you run out of medication. For refillable VA Prescriptions, the Refill status is **Active** or **Active: Parked** and includes a checkbox.

**Active** is a VA prescription that can be filled by a VA pharmacy. If this prescription is refillable (for example, has a checkbox), you may request a refill of this VA prescription. **Active: Parked** is a VA Prescription that is on file at VA pharmacy and available for you to submit a fill request. This prescription may or may not have been previously filled. This prescription has been ordered by your VA provider but will not be sent to you until you request that it is filled. You may request this medication using My HealtheVet, Rx Refill mobile app, VA phone service or mail in refills.

(2) Select the **Submit Refills/Fills** button near the bottom of the page (Figure 15).

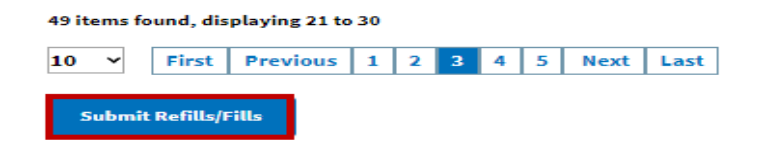

Figure 14: Select to Refill/Fill

After you select **Submit Refills/Fills**, the **Refill Status** will change from **Active** or **Active**: **Parked** to **Active**: **Submitted** to **Active**: **Refill in Process**. Your refill is shipped when the status returns to **Active** or **Active**: **Parked**. You can track the delivery of your prescription(s) sent from VA Mail Order pharmacies in the last 15 days in the <u>VA Prescription Tracking</u> section.

| Refill<br>Status 🗘              | Refill<br>Submit<br>Date \$ | Fill Date  | Refill<br>Remaining | Medication Name 🔺                                                                       | Facility<br>\$       | Select to<br>Refill/Fill | VA<br>Prescription<br>Tracking |
|---------------------------------|-----------------------------|------------|---------------------|-----------------------------------------------------------------------------------------|----------------------|--------------------------|--------------------------------|
| Active:<br>Submitted            | 05/09/2022                  | 09/21/2021 | 1                   | CITALOPRAM<br>HYDROBROMIDE 20MG<br>TAB<br>RX#2525736<br>TAKE ONE-HALF TABLET<br>EXAMPLE | SLC10<br>TEST<br>LAB | 0                        | Tack Delivery                  |
| Active                          | 08/28/2021                  | 09/01/2021 | 9                   | ERLOTINIB HCL 150MG<br>TAB<br>RX#3636699<br>TAKE ONE TABLET EVERY<br>DAY FOR 50 DAYS    | SLC10<br>TEST<br>LAB |                          |                                |
| Active:<br>Refill in<br>Process | 08/25/2021                  | 08/25/2021 | 2                   | PEGFILGRASTIM<br>8MG/0.eML<br>RX#2720287<br>INJECT 1MG DAILY FOR 30<br>DAYS             | DAYT29               | 0                        |                                |

Figure 15: Examples of Prescription Information page

**Active: Submitted** is a refill request has been received by My HealtheVet but has not been processed by the VA pharmacy yet.

Active: Refill in Process is a refill request that is being processed by the VA pharmacy. When a prescription is in the Refill in Process status, the Fill Date will show when the prescription will be ready for delivery via mail by a VA Mail Order Pharmacy. This term may be shown as a VA Prescription status of Active: Susp on other VA medication lists.

**Note**: The **`i**' in the **Select to Refill/Fill** column appears when a VA prescription is not available for refill currently. If you have questions about this prescription, please contact your local VA pharmacy.

# **View Details on a VA Prescription**

To view detailed information for a VA Prescription, select the medication name you want to view. (Figure 16).

| Refill<br>Status                | Refill<br>Submit<br>Date 💠 | Fill Date         | Refill<br>Remaining<br>≎ | Medication Name                                                                                              | Facility             | Select to<br>Refill/Fill<br>\$ | VA Prescription Tracking |
|---------------------------------|----------------------------|-------------------|--------------------------|----------------------------------------------------------------------------------------------------|----------------------|--------------------------------|--------------------------|
| Active:<br>Parked               |                            | Not Filled<br>Yet | 2                        | ALLOPURINOL<br>100MG TAB<br>RX#3636753<br>TAKE ONE-HALF<br>TABLET EVERY DAY<br>FOR 30 DAYS TAKE<br>WITH FOOD | SLC10<br>TEST<br>LAB |                                |                          |
| Active:<br>Refill in<br>Process | 11/09/2021                 | 11/09/2021        | 0                        | ALBUTEROL<br>SULFATE 2MG TAB<br>RX#3636751A<br>TAKE ONE-HALF<br>TABLET EVERY DAY<br>FOR 30 DAYS              | SLC10<br>TEST<br>LAB | 0                              |                          |
| Active:                         |                            | 11/05/2021        | 3                        | ZAFIRLUKAST 20MG<br>TAB<br>RX#3636758<br>TAKE ONE TABLET<br>EVERY TWELVE (12)<br>HOURS FOR 30<br>DAYS        | SLC10<br>TEST<br>LAB |                                |                          |

Figure 16: Active Prescriptions for Patient

Back to Top

My HealtheVet Help Desk 1-877-327-0022 (TTY 800-877-8339) Monday-Friday, from 7:00 am-7:00 pm (Central Time)

| (Active Prescri              | (Active Prescription of                                   |  |  |  |  |  |
|------------------------------|-----------------------------------------------------------|--|--|--|--|--|
| Date of Birth [ 07/25/1977 ] |                                                           |  |  |  |  |  |
| Last updated [ 11/11/2       | 2021 at 1032 ]                                            |  |  |  |  |  |
| You are viewing th           | ne selected Active Prescription Information.              |  |  |  |  |  |
| Prescription N               | umber: 3636753                                            |  |  |  |  |  |
| Medication Name              | ALLOPURINOL 100MG TAB                                     |  |  |  |  |  |
|                              | TAKE ONE-HALF TABLET EVERY DAY FOR 30 DAYS TAKE WITH FOOD |  |  |  |  |  |
| Fill Date                    | Not Filled Yet                                            |  |  |  |  |  |
| Dispensed On                 |                                                           |  |  |  |  |  |
| Status                       | Active: Parked                                            |  |  |  |  |  |
| Facility                     | SLC10 TEST LAB                                            |  |  |  |  |  |
| Ordered On                   | 09/26/2021                                                |  |  |  |  |  |
| Quantity                     | 15                                                        |  |  |  |  |  |
| Refills Remaining            | 2                                                         |  |  |  |  |  |
| Expiration Date              | 09/27/2022                                                |  |  |  |  |  |
|                              |                                                           |  |  |  |  |  |
| Return to Lis                |                                                           |  |  |  |  |  |
|                              |                                                           |  |  |  |  |  |

#### **Refill VA Prescription Information Detail**

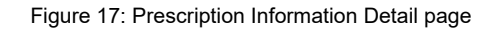

### **VA Prescription Tracking**

VA Prescription Tracking feature in the **Pharmacy** section (Figure 18) of My HealtheVet allows you to view and track your VA prescriptions that were shipped by a VA Mail Order pharmacy in the last 15 days. This applies to registered VA patients with a Premium My HealtheVet account.

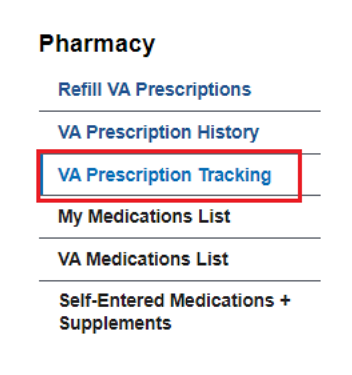

Figure 18: VA Prescription Tracking location

This page shows your VA prescription packages the VA Mail Order Pharmacy filled and mailed in the last 15 days. Tracking information is available a day or two after your refills are mailed from the VA Mail Order Pharmacy.

This section does NOT display packages mailed from a local VA pharmacy (such as some controlled substances and items that have special shipping requirements).

If you do not receive your package, first contact the delivery service that is delivering your package. Their contact information and/or phone number is on their website.

For more information on VA prescription tracking, visit the VA Prescription (Rx) Tracker FAQs.

Also, you can subscribe to VA Rx shipment email notifications on your My Profile page.

If they are not able to help, contact the VA facility where you got the prescription. The phone number for the VA Pharmacy can be found on the prescription label. Those issues are resolved by your VA Pharmacy in coordination with the VA Mail Order Pharmacy.

# **My Medications List**

My Medications List section displays the following:

- VA Medications List (Moved to My Medications List section)
- VA Prescription History (Moved to My Medications List section)
- Self-Entered Prescriptions + Medications + Supplements (Your VA health care team CANNOT view this list. If you would like to share it with your VA health care team, print this list and bring it to your next clinic visit.

(1) Choose from the available options to view a table with your filtered results (Figure ).

#### **Filter Results**

| Add a medication Refill a pres                                                                                                    | cription                  |                                                                  |                   |                  |                        |
|----------------------------------------------------------------------------------------------------|---------------------------|------------------------------------------------------------------|-------------------|------------------|------------------------|
| All  VA Self-Entered All Transferred All                                                                                                    | ~                         |                                                                  |                   |                  |                        |
| Medication 🗘                                                                                                    | Date 🔻                    | Status 🤁 🔺                                                       | Pharmacy          | Source 💠         | Iwantt                 |
| Test04012022 D1 S2<br>Category: Herbal<br>Expiration Date:                                                                                               | Start Date:<br>04/01/2022 | Active                                                           | cvs               | SELF-<br>ENTERED | <u>VIEW</u><br>DETAILS |
| <u>Tets041022-01</u><br>Category: Supplement<br>Expiration Date:                                                                                         | Start Date:<br>04/01/2022 | Active                                                           |                   | SELF-<br>ENTERED | VIEW<br>DETAILS        |
| AMLODIPINE BESYLATE 10MG TAB<br>RX#83636711A<br>TAKE ONE-HALF TABLET EVERY DAY FOR 30<br>DAYS<br>Category: RX: Medication<br>Expiration Date: 10/28/2022 | Fill Date:<br>03/07/2022  | Active<br>Quantity: 15 for<br>30 days<br>Refills Remaining:<br>8 | SLC10 TEST<br>LAB | VA               | <u>VIEW</u><br>DETAILS |

Figure 19: Filter options for Medication Table

Back to Top

My HealtheVet Help Desk 1-877-327-0022 (TTY 800-877-8339) Monday-Friday, from 7:00 am-7:00 pm (Central Time)

#### **Selecting VA Medications and VA Prescription History**

Selecting **VA Medications List** and **VA Prescription History** from the quick links directs you to these pages (Figures 20 and 21).

| Pharmacy                   | VA Prescription History           |                                                                                    |                                                                               |  |  |  |
|----------------------------|-----------------------------------|------------------------------------------------------------------------------------|-------------------------------------------------------------------------------|--|--|--|
| Refill VA Prescriptions    | Please visit th<br>Prescription F | ne <u>My Medications List</u> page which n<br>History information. Medications tha | ow Includes VA<br>It you stopped taking                                       |  |  |  |
| VA Prescription History    | more than s                       | Pharmacy                                                                           | VA Medications List                                                           |  |  |  |
| VA Prescription Tracking   | report.                           | Refill VA Prescriptions                                                            | Please visit the <u>My Medications List</u> page which includes VA Medication |  |  |  |
| My Medications List        |                                   | VA Prescription History                                                            | mornauon.                                                                     |  |  |  |
| VA Medications List        |                                   | VA Prescription Tracking                                                           |                                                                               |  |  |  |
| Self-Entered Medications + |                                   | My Medications List                                                                |                                                                               |  |  |  |
| Supplements                |                                   | VA Medications List                                                                |                                                                               |  |  |  |
| -                          |                                   | Self-Entered Medications +<br>Supplements                                          |                                                                               |  |  |  |

Figure 20 and 21: VA Medications List and VA Prescription History

# **Self-Entered Medications + Supplements**

This section is a blended view of all medications including over-the-counter, prescriptions and supplements that you self-entered in your medication journal as well as VA prescriptions in your medical record at any VA medical center.

(1) Select the **Pharmacy** tab (Figure 19) and then **Self-Entered Medications + Supplements** tab. A list of self-entered medications and supplements as well as VA medications displays in one table (Figure 20).

| Refill VA Prescriptions  |
|--------------------------|
| A Prescription History   |
| A Prescription Tracking  |
| My Medications List      |
| A Medications List       |
| Self-Entered Medications |

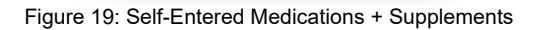

### Self-Entered Medications + Supplements

View Allergies and Adverse Reactions

(Personal Health Journal of Date of Birth [01/01/2001]

This My HealtheVet Pharmacy module contains self-entered prescriptions, over-the-counter products, and herbals/supplements YOU entered in your My HealtheVet self-entered Medications List. Your VA health care team CANNOT view this list. If you would like to share it with your VA health care team, <u>print</u> this list and bring to your next clinic visit.

| Row<br># | Category ≎                  | Name ≎    | Dose         | Start Date<br>≎ | Stop Date  | RX Number | Edit     | Delete |
|----------|-----------------------------|-----------|--------------|-----------------|------------|-----------|----------|--------|
| 1        | Supplement                  | Calcium   | 100          | 09/17/2017      | 09/17/2018 |           | ø        | Û      |
| 2        | <u>Herbal</u>               | Tumeric   | 1<br>capsule | 08/18/2017      |            |           | <b>A</b> | Û      |
| 3        | <u>Over-the-</u><br>Counter | Vitamin K | 1 pill       | 09/02/2020      |            | NA        | ø        | â      |

Figure 20: Self-Entered Medications + Supplements table

Select an item on the table to view the details for that item. You also have the option to sort  $\diamondsuit$  this table to display the information tailored to your needs.

# **Unable to Refill Prescription**

If My HealtheVet is unable to refill your prescriptions, please try again later. If you are in urgent need of a prescription refill, please contact the issuing pharmacy shown on your prescription label.

For questions about your medications, please contact your health care provider or pharmacy

## Where to Find Help

#### Frequently Asked Questions, Help and Contact MHV

- (1) Select **Help & User Guides** (Figure 21) for general guidance on using My HealtheVet and User Guides for My HealtheVet features.
- (2) Select **FAQ** (Figure 21)to go to **Frequently Asked Questions** and get commonly asked questions and answers about Prescription Refills.

| Return to top                                                                                                 |                                                                                   |                                                                                                    |                                                                                |                                                                                                    |
|----------------------------------------------------------------------------------------------------|-----------------------------------------------------------------------------------|----------------------------------------------------------------------------------------------------|--------------------------------------------------------------------------------|----------------------------------------------------------------------------------------------------|
| About<br>Site Overview<br>Site Map<br>Help & User Guides<br>FAQ<br>Privacy & Security<br>Terms and Conditions | Policies<br>Privacy Policy<br>Web Policies<br>FOIA<br>Accessibility<br>System Use | Important Links<br>VA Home<br>White House<br>USA.gov<br>Inspector General<br>Facility and Service<br>Locator | Quick Links<br>Mobile Apps<br>TriCare<br>VA Dental Insurance<br>Find a VA Form | Subscribe to Receive My HealtheVet<br>Updates<br>Your email address<br>Submit                                                                                                    |
| My health<br>My Healthe                                                                                       | vet                                                                               |                                                                                                    | You can call M                                                                 | f o Contact My HealtheVet Help Desk:<br>My HealtheVet Help Desk:<br>Ionday - Friday, 7:00 a.m 7:00 p.m. (Central Time)<br>1-877-327-0022<br>1-800-877-8339 (TTY)<br>Contact My HealtheVet<br>for any questions or concerns about this site.<br>Veteran's Crisis Line: 1-800-273-8255 (Press 1) |

Figure 21: MHV Home Page - Help & User Guides/FAQ (Footer Section)

(3) Select **Contact** (Figure 22) to send a message to the My HealtheVet Help Desk or contact them at 1-877-327-0022, Monday - Friday, 7:00 a.m. - 7:00 p.m. (Central Time). For TTY, call 1-800-877-8339 or dial 711.

| VA                 | My healthovet          |            |            |                           |                   | Q, Search       | About Contact |
|--------------------|------------------------|------------|------------|---------------------------|-------------------|-----------------|---------------|
| Home 🗸             | Personal Information v | Pharmacy 🗸 | Get Care 🗸 | Track Health $\checkmark$ | Research Health ~ | MHV Community ~ |               |
| Figure 22: Contact |                        |            |            |                           |                   |                 |               |

The **Contact** My HealtheVet page will appear (Figure 23).

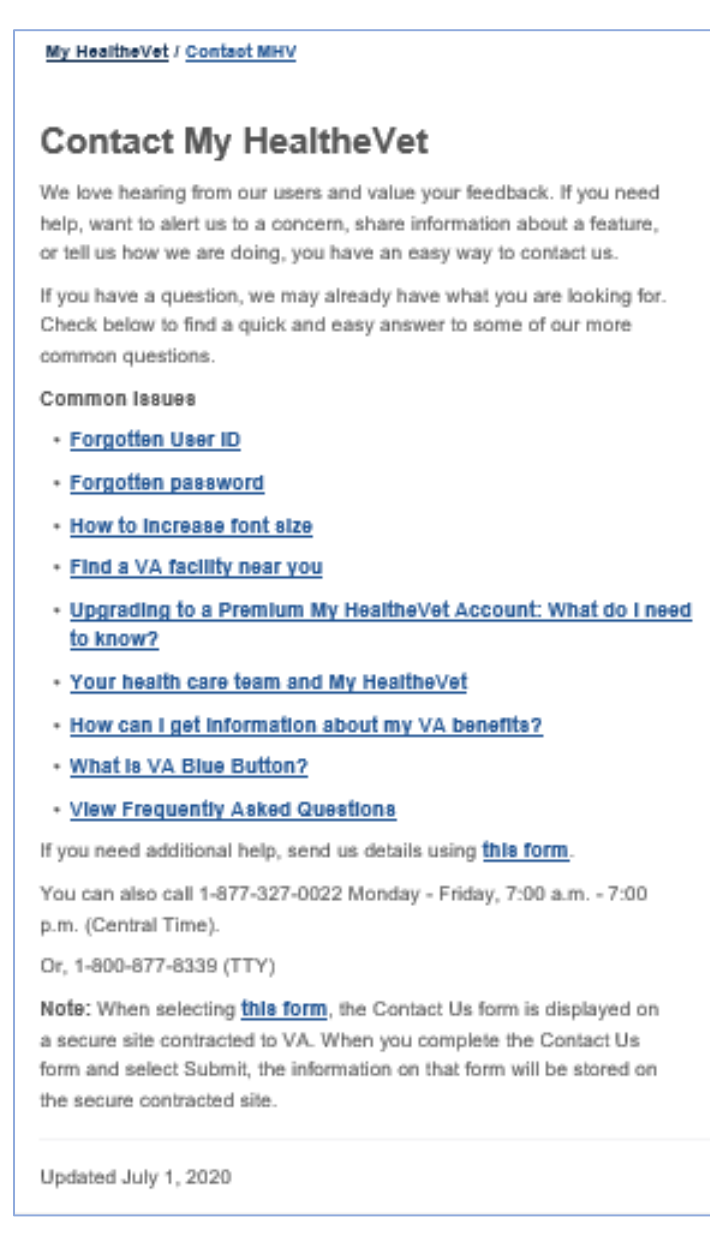

Figure 23: Contact My HealtheVet page